電子申請マニュアル

# 第4章 法人・代理人情報の編集

本章では、法人が電子申請システムを利用して、法人情報の変更や代理人の 追加・削除を行う方法について説明します。

※本章の説明は、「<u>第6章 各画面の詳細</u>」を参照しながら操作することを推奨 します。 5章

1章

2章

3章

4章

法

人・代理

一人情報の編

集

付録

国·细道肉喂公式公益法人行政综合情報サイト

主 電子申請・届出、状況照会を行う

410349302435

:一般桃花法人 A 公社

: A012345 : 他和3年1月26日 10:35:20

<電子申請システムの御利用に当たって>

整理番号「2100123456」に補正依頼が届いています。状況居会を行い、案件詳細画面にて対応してください。
 A2-1の慣存データ流用が完了しました。既存データ流用結果からダウンロードしてください。

定期提出書類の御準備に当たりましては、「重要なお知らせ」に掲載中の簡易マニュアルを御一読いただきますようお願いいたします。

公益法人 (i) nformation

슈 杰-스

# ホーム

法人名

法人コード

単純07イン日時

# 4.1 法人情報の事務担当者や連絡先情報を変更する

公益認定申請の肯定処分後に法人情報に変更が生じた場合は、基本的には「変更の届出」または 「変更認定申請」が必要ですが、事務担当者や連絡先情報等(事務担当者氏名、事務担当者 の電話番号、事務担当者の内線、事務担当者のFAX番号、メールアドレス、ホームページアドレス、 ログイン ID、パスワード、パスワード(再入力))の変更については申請・届出の必要はなく、随時、 電子申請システム上で登録情報を変更することができます。

電子申請システム上で法人情報の事務担当者や連絡先情報を変更する方法は、以下のとおりで す。

📔 過去の申請を見る 📢 行政庁からの通知を見る 📝 電子申請マニュアル

文字サイズの変更 🏭 古 技大

€■グアウト

ല്ം

日は人物新を展開する 四代男人を出版・展開する

C LIRE EN

6章

7章

付録

1章

2章

3章

4 章

1

| ▲ ホーム ▲ 電子申請    | ・届出、状況増会変行う                                                                                         |
|-----------------|----------------------------------------------------------------------------------------------------|
| ▲ ホーム > 法人情報の編集 |                                                                                                    |
|                 |                                                                                                    |
| 法人情報の編集         |                                                                                                    |
| 「活人コード」を        | 変更することはできません。                                                                                       |
| #4#E (1CN)      | 1234567800123                                                                                       |
| 法人コード           | A000221                                                                                             |
| 造人区分            | 公益財団法人                                                                                              |
| 法人の名称           | 公益财团法人A法人                                                                                           |
| 行政庁             | 神奈川頃                                                                                                |
| 代表者の氏名          | 代表 A太郎                                                                                              |
| <b>新使借</b> 号    | 221-0000                                                                                            |
| 佳川              | 1,000.9%伊辣用1840                                                                                     |
| ログインID          | <ul> <li>60) koek000-kz (半角英説,特殊文字 (!、\$、#、%、(、)、=、~、②、*、:、・ -) 8文字以上 32文字以下) auser-1234</li> </ul> |
| バスワード           | 例 g72!94#n (半角突鼓,特殊文字(!、\$、#、%、(、)、=、~、@、*、:、+<br>-) 8文字以上 16文字以下)                                  |
| バスワード (両入力)     | 確認用の入力です。 同じパスワードを入力してください。                                                                         |

• [ホーム]画面で<法 人情報を変更する> ボタンをクリックしま す。

[法人情報の編集] 画面が表示されます。

 変更が必要な項目 を編集し、<変更内 容の確認へ>ボタン をクリックします。

## ジポイント

- 本画面で法人区分
   を確認できます。
- 各入力項目の詳細 は、「<u>第6章 各画面</u> <u>の詳細</u>」をご参照くだ さい。
- 入力したメールアドレ スにテストメールを送 信できます。

4-2 Copyright©2018 Cabinet Office, Government Of Japan. All Rights Reserved.

| 图·都道府県公式公益法人行<br>公益法人 (i) nf | Fagite含体毎サイト<br>文字サイズの変更                            | [法人情<br>- 認1画面 |
|------------------------------|-----------------------------------------------------|----------------|
| 👫 <u>木ーム</u> 🧘 電子目           | 請・届出、状況緊会を行う 📑 過去の申請を見る 📢 行政庁からの通知を見る 📝 電子申請マニュアル   |                |
| ★ ホーム > 法人情報の                |                                                     | す。             |
| 法人情報の編集の                     | <b>1</b> 歳(7)                                       |                |
|                              | THE RO                                              | ● 編集内          |
| 以下の内容に法人情報を変<br>修正する場合は、画面下部 | 更します。<br>にある「前画面に戻る」ボタンを押して、法人情報変更画面に戻り、修正を行ってください。 | +バナシノ+         |
|                              |                                                     | リックトリ          |
| 法人借号 (JCN)                   | 1234567890123                                       | 情報を            |
| 清人コード                        | A000221                                             |                |
| 這人区分                         |                                                     | タンをク           |
| 進入の名称                        | 22益所認識人A流人<br>第611月                                 |                |
| 行政行                          | Production<br>代表 A 太郎                               |                |
| 新使用号                         | 221-0000                                            |                |
| 住所                           | 神奈川県神奈川区A町1-1                                       | (く)ポイ          |
| 代表電話番号                       | 045-111-1111                                        |                |
| 代表FAX番号                      |                                                     | ▲ 絙隹d          |
| 事務提当者氏名                      | 事務 A子                                               | ●柳未ヒ           |
| 事務担当者の電話番号                   | 045-111-1111                                        | る場合            |
| 事務担当者の内線                     |                                                     | -=-            |
| 事務担当者のFAX番号                  |                                                     | に戻る            |
| メールアドレス                      | jim.ako@a-houjin.com                                | カロック           |
| ホームページアドレス                   | https://www.a-houjin.or.jp/                         | 7997           |
| 091>10                       | auser-1234                                          | 集を行            |
| 129-1                        | (パスワード変更なし)                                         |                |

| 法人情報の変更が完了しました。<br>ホーム画面に戻ります。 |  |
|--------------------------------|--|
| (7 <u>ホーム画面に戻る</u> )           |  |

電子申請マニュアル

1章

2章

3章

4章

法 人 • 代 뇇

人情

報

ற

編 集

5章

6章

7章

付録

「4.1.1 テストメールを 送信する」をご参照くだ

幕の確 えれま

- 間違い <法人 「る>ボ ます。
- 呉りがあ 前画面 ンを 耳度編 o

確認メッセージが表示 されます。

• <ホーム画面に戻 る>ボタンをクリックし ます。

#### 

- ログイン ID、パスワー ドを変更した場合 は、電子申請システ ムから一度ログアウト されます。
- 公益法人 information のトッ プページより再度ログ インしてください。

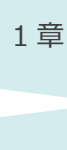

3章

# **ジ**ポイント

 既に提出済みの申請書類には、上記で変更した事務担当者や連絡先等の法人情報が反映 されません。現在審査中の案件がある場合は、行政庁にご連絡ください。

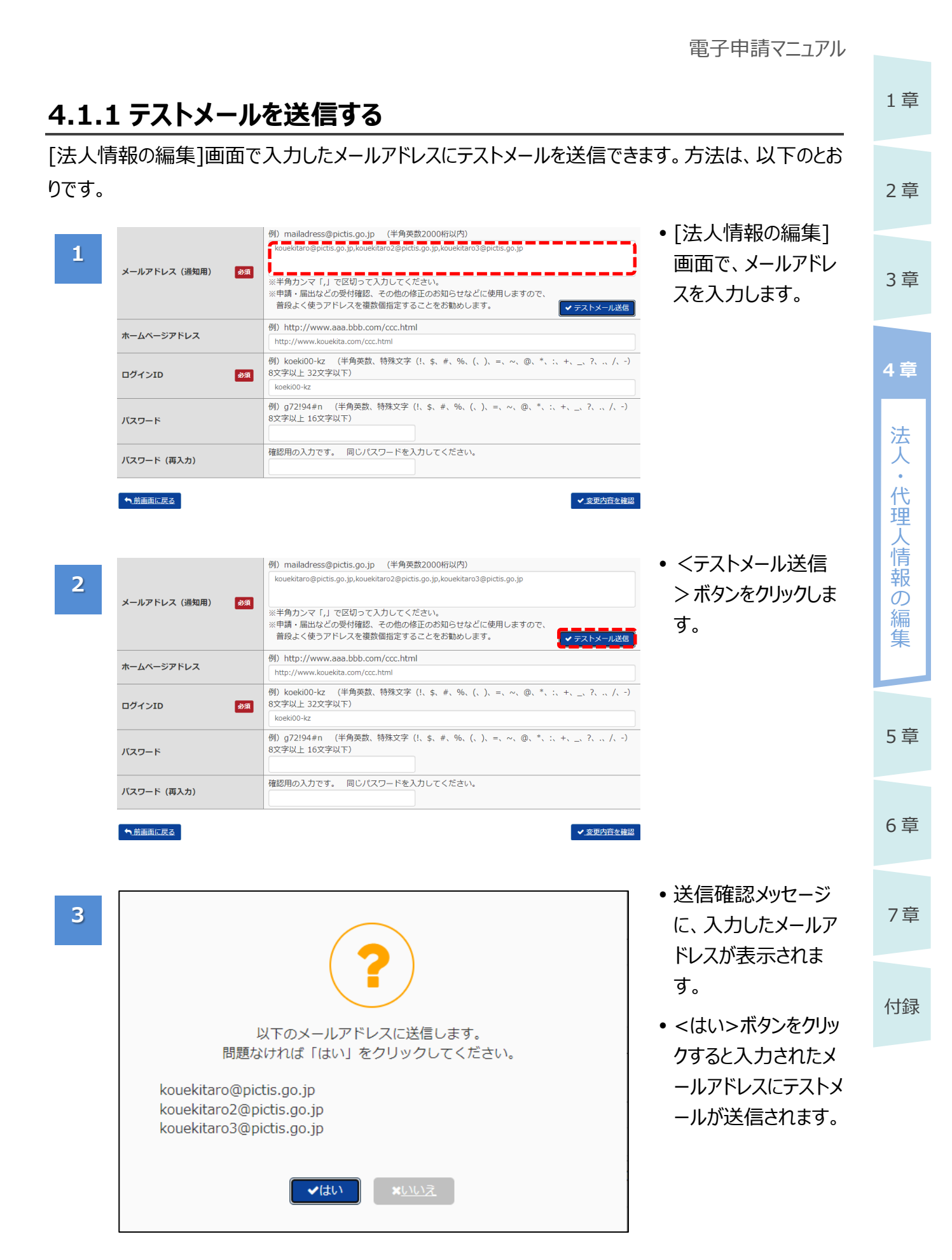

5章

6章

7章

付録

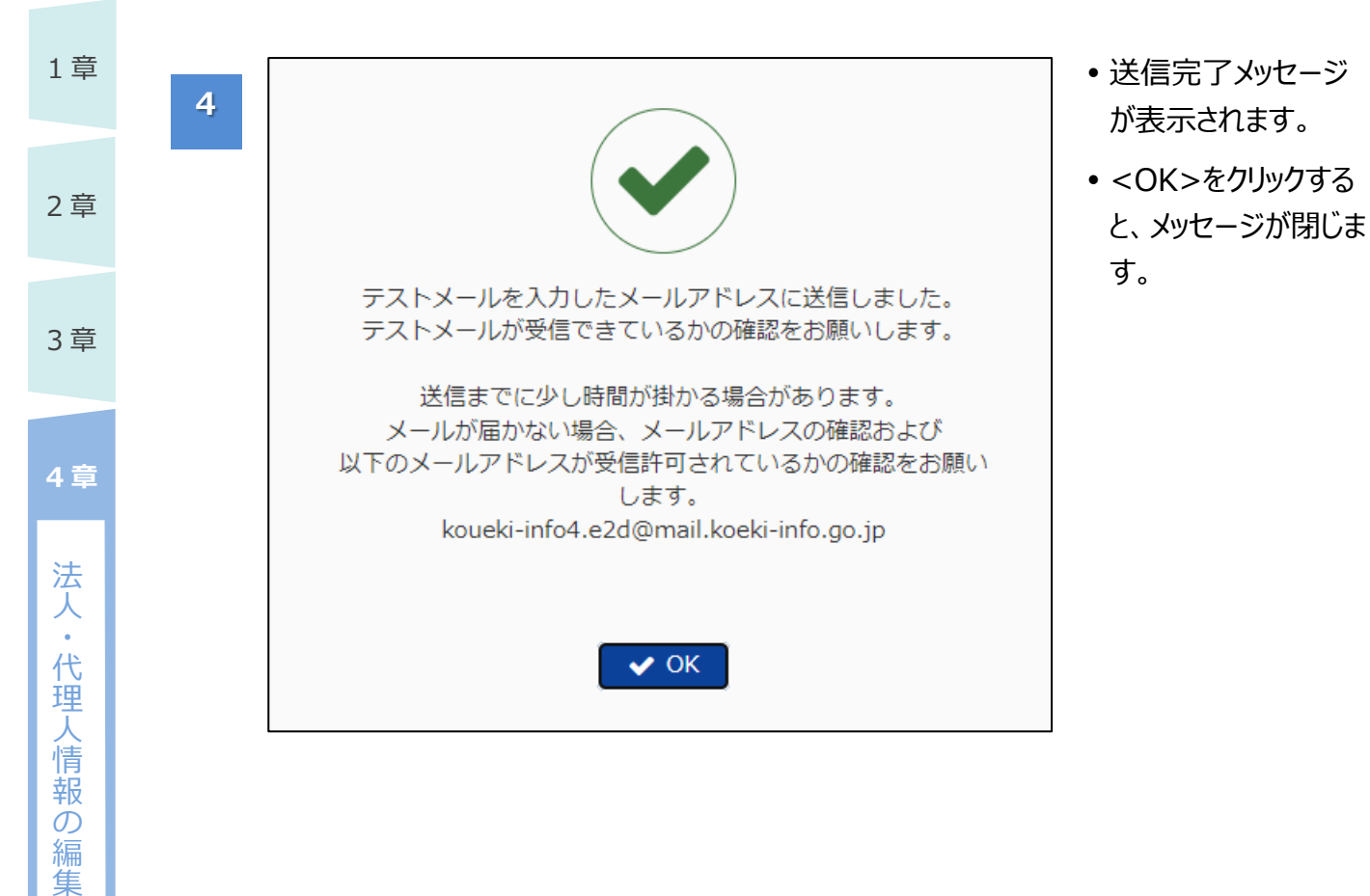

電子申請マニュアル

# 1章 2章 3 章 4章 法 人 代 挭 信 報 ற 編 集 5章 6章 7章

付録

# 4.2 代理人を追加・編集する

代理人に電子申請を委任する場合には、代理人を登録し、代理人用のログイン ID とパスワードを取 得する必要があります。

登録された代理人は、当該法人と同様に電子申請システムを利用できるようになります。(機能制限、案件の参照制限等はありません。)

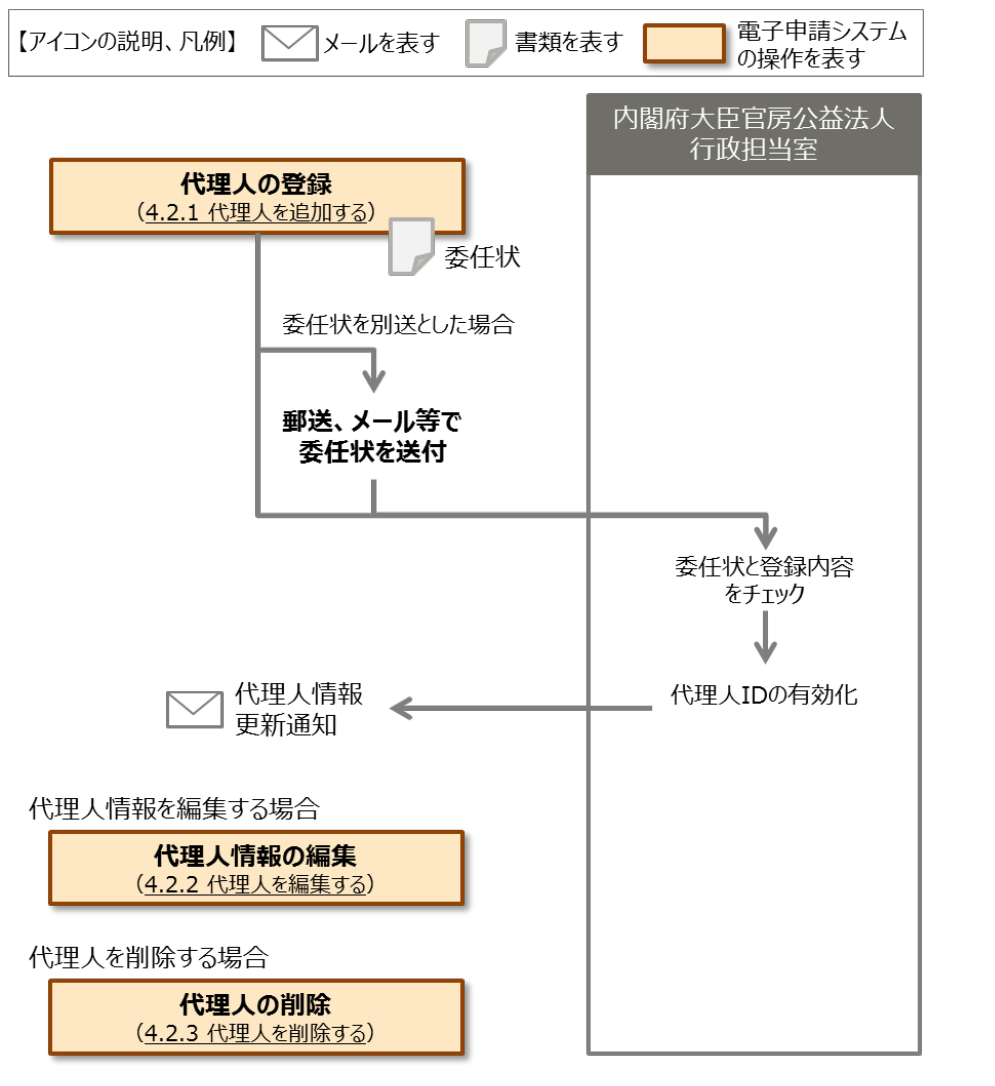

# ダポイント

- 法律上、誰もが同じような条件で、申請書類作成の代行等を行うことは認められていません。
   例えば、行政書士法では、「法が規定する以外の者が、業として他人の依頼を受け報酬を得て、官公署に提出する書類等の作成業務を行うことができない」と規定されています。
- 第三者に申請書類の作成を委託する場合には、当該第三者の資格等について確認のうえ、
   委任してください。

4-7

•

5章

6章

7章

付録

### 4.2.1 代理人を追加する

代理人を追加する方法について説明します。

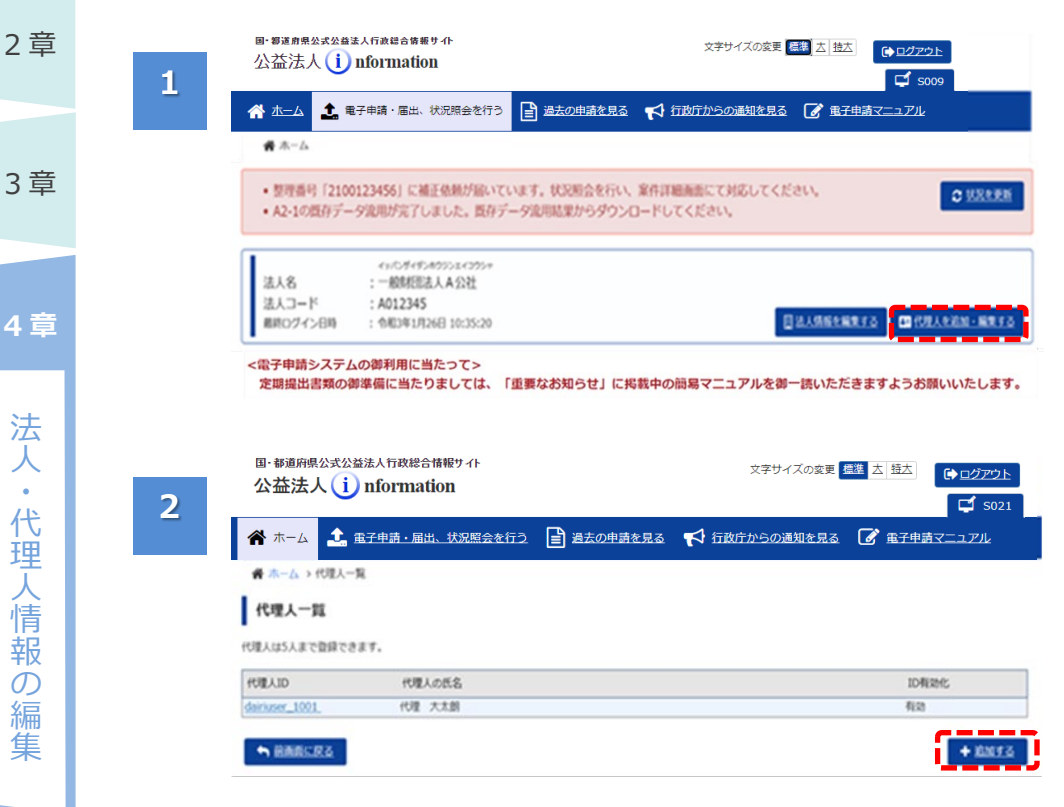

 「ホーム]画面で、 く代理人を追加・編 集する> ボタンを クリックします。

[代理人一覧]画面が 表示されます。

• <追加する>ボタン をクリックします。

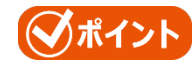

 代理人は5人まで 登録できます。

| 🔺 ホーム 🎿 電子申請                                                             | - 届出、状況照会を行う 📄 過去の申請を見る 📢 行政庁からの通知を見る 🕜 電子申請マニュアル                                                                                                    |
|--------------------------------------------------------------------------|----------------------------------------------------------------------------------------------------|
| 希本ーム > 代理人一覧 > 代理                                                        | 人の設定                                                                                                    |
| 代理人の設定                                                                   |                                                                                                    |
| X下の項目をご記入ください。                                                           |                                                                                                    |
| nu E                                                                     | 田田 (1) 日本 (1) 日本 (1) (1) 11 11 11 11 11 11 11 11 11 11 11 11 1 |
| 166 Xil 68 🚺                                                             | (Puuやたのに余全) 総太 第791-19<br>(Puuやたのに余全) 総太 第791-19<br>(2011年1月1日)                                                                                                    |
| 武名 又は 名称(フリカナ) 🚦                                                         | 1 例:ダイリ タロウ (金角50次学品内)<br>ダイリ 50ウ                                                                                                    |
| 17(E) 11                                                                 |                                                                                                    |
| <ol> <li>6.所<br/>部送内留</li> <li>市区町村丁香地</li> <li>ビル・アバート名・部屋飾号</li> </ol> | ■ 代:東京部<br>際広式ノ門三丁目5番1号<br>〇〇ビル<br>福市市<br>第一次時の○図1-2-3                                                                                                    |
| 12.7.8% C                                                                |                                                                                                    |
| FAXIBI                                                                   | 例:03-4444-4444 (「-」を含めた平角数学13600/約<br>01-1111-1112                                                                                                    |
| x-87Fb2                                                                  | 例:maladress@pictis.go.jp (平角異数508)<br>dserprof56@pictis.go.jp<br>(フリーメールアドレスはご造産下さい。)                                                                                                    |
|                                                                          | 割: dami-sd (平角発展, 特殊文字 ()、 な、 #、 %、 (、 )、 =、 ~、 の、 *、 :、 *、 、、 7、 、 /、 ·) 8文字以上 32文字以下)<br>dam-prot56                                                                                                    |
| バスワード                                                                    | 第:972964の(平角限品,特徴文字(), 5, 4, %, (, ), =, ~, ⊕, *, :, +, _, 7, ., /, ·) 8文字以上16文字以下)                                                                                                    |
| バスワード (再入力)                                                              | 構成用の入力です。 同じパスワードを入力してください。                                                                                                    |
|                                                                          | 最任状のフォーマットは、 <u>ごちら</u> からダウンロードできます。                                                                                                    |
| 委任代 [                                                                    | B 1011 A Belli days                                                                                                    |

- [代理人の設定]画面 が表示されます。
- 各項目に、代理人の 情報を入力します。
- 委任状を添付する場 合は、「委任状」欄で 「添付」にチェックを 入れます。さらに、 く参照>ボタンを クリックして、委任状 をアップロードします。
- ・委任状を郵送、メー ル等で別送する場合 は、「別送提出」に チェックを入れます。
- 入力が完了したら、
   <登録内容の確認</li>
   へ>ボタンをクリックします。

# ダポイント

- 各入力項目の詳細は、「<u>第6章 各画面</u> の詳細」をご参照ください。
- 委任状のフォーマット を利用したい場合 は、「委任状」欄の 「こちら」をクリックして ダウンロードしてくださ い。

1章

4章

報

の編

集

6章

4

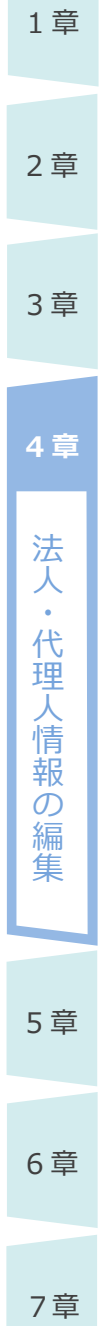

付録

| 🖍 फन्द्र 主 🛓 🕹                                                                                                    | ・届出、状況照会を行う                                                                                                    | ☆ 行政庁からの通知を見る | 📝 重子申請マニ |
|----------------------------------------------------------------------------------------------------|----------------------------------------------------------------------------------------------------|---------------|----------|
| · 杰-ム > 代理人一覧 > 代用                                                                                                    | (人の設定 → 代理人の設定の確認)                                                                                                    |               |          |
| 代理しの時間の確認                                                                                                    |                                                                                                    |               |          |
| 代理人の設定の確認                                                                                                    |                                                                                                    |               |          |
| 使人情報の登録を行います。                                                                                                    |                                                                                                    |               |          |
| とする場合は、(前面面に戻る)ボ                                                                                                    | タンを押して、代達人設定両側に戻り、修正を行ってください                                                                                            | N.            |          |
| 116                                                                                                    | 行政責主                                                                                                    |               |          |
| 5.4.又は 4.時                                                                                                    | 108 208                                                                                                    |               |          |
|                                                                                                    |                                                                                                    |               |          |
| 氏名 又は 名称(フリガナ)                                                                                                    | タイリ シロウ                                                                                                    |               |          |
| 5.6.又は 6.称(フリカナ)<br>単使曲弓                                                                                                    | 9/10 909<br>123-4567                                                                                                    |               | -        |
| 5.名 又は 名称(フリカナ)<br>御使曲号<br>四所                                                                                               | ダイリ ジロウ<br>123-4567<br>神奈川県復浜市〇〇区1-2-3××××                                                                              |               | _        |
| 55名 又は 名称 (フリガナ)<br>静使費り<br>位所<br>電活費引                                                                                      | ダイリ ジロウ<br>123-4567<br>神動川環境前の〇〇区1-2-3××××<br>01-1111-1111                                                              |               |          |
| <ul> <li>5.名 又は 名称 (フリカナ)</li> <li>夢夜香り</li> <li>佐所</li> <li>電話香り</li> <li>FAX番号</li> </ul>                                 | ダイリ ジロウ<br>123-4567<br>神秘問題総合つ○区1-2-3××××<br>01-1111-1111<br>01-1111-1112                                               |               |          |
| <ul> <li>氏名 又は 名称 (フリカナ)</li> <li>夢使曲り</li> <li>位所</li> <li>電話画り</li> <li>FAX通り</li> <li>メールアドレス</li> </ul>                 | ダイリ ジロウ<br>123-4567<br>神奈川県使知らつ○区1-2-3××××<br>01-1111-1111<br>01-1111-1112<br>darijev5560picits.go.jp                   |               |          |
| <ul> <li>5.名 交は 名称 (フリカナ)</li> <li>夢交景可</li> <li>位所</li> <li>電法無可</li> <li>FAX通可</li> <li>メールアドレス</li> <li>代理人ID</li> </ul> | ダイリージロク<br>123-4567<br>神奈川県使約600回21-2-3×××××<br>01-1111-1111<br>01-1111-1112<br>darigired56dpictit.go.jp<br>darigired56 |               |          |

[代理人の設定の確 認]画面が表示されま す。

 登録内容に間違い がなければ、<代理 人を設定>ボタンを クリックします。

# ジポイント

- 登録内容に誤りがある場合は、<前画面に戻る>ボタンをクリックして、再度編集を行います。
- 「委任状」欄で、ファ イル名のリンクをクリッ クすると、アップロード した委任状を確認で きます。

確認メッセージが表示 されます。

<代理人一覧画面</li>
 へ戻る>ボタンを
 クリックします。

| 5 |
|---|
|   |
|   |
|   |
|   |
|   |
|   |
|   |

| 代理人の登録が完了しました。<br>代理人一覧画面に戻ります。 |  |
|---------------------------------|--|
| C <sup>7</sup> 代理人一覧画面へ戻る       |  |

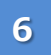

| 国· 靜道府県公式公益法人行政総合情報サイト<br>公益法人(i) nformation |                |          | 文字サイズの変更      |              |      |
|----------------------------------------------|----------------|----------|---------------|--------------|------|
| 希 т-д 🧘 🖩                                    | 子申請・届出、状況照会を行う | 過去の申請を見る | ▶ 行政庁からの通知を見る | ▲子申請マニュアル    | 2    |
| 希 ホーム → 代理人一)                                | R              |          |               |              |      |
| 代理人一覧                                        |                |          |               |              |      |
| 代理人は5人家で登録でき                                 | <i>πτ</i> .    |          |               |              |      |
| 代理人ID                                        | 代理人の氏名         |          |               | 1D#Exhts     |      |
| daici-sired.56                               | /18 228        |          |               | 80           |      |
| dairiuser_1001                               | 代理 大太朗         |          |               | <b>Fi</b> 38 |      |
| ● 前面前に戻る                                     |                |          |               | + 103        | 5.13 |

- 「ID 有効化」欄が「無 効」の状態で、登録し た代理人の情報が一 覧に表示されます。
- この後、内閣府大臣 官房公益法人行政 担当室で内容確認 のうえ、ID が有効化 されます。
- ID が有効化される
  と、法人情報に登録
  されているメールアド
  レス及び代理人の
  メールアドレスに、
  代理人情報変更通
  知が送信され、代理
  人が電子申請システ
  ムを利用できるように
  なります。
- 報の編集

2章

3章

4章

法人

•

代理

人情

6章

### 4.2.2 代理人を編集する

代理人情報を編集する方法について説明します。

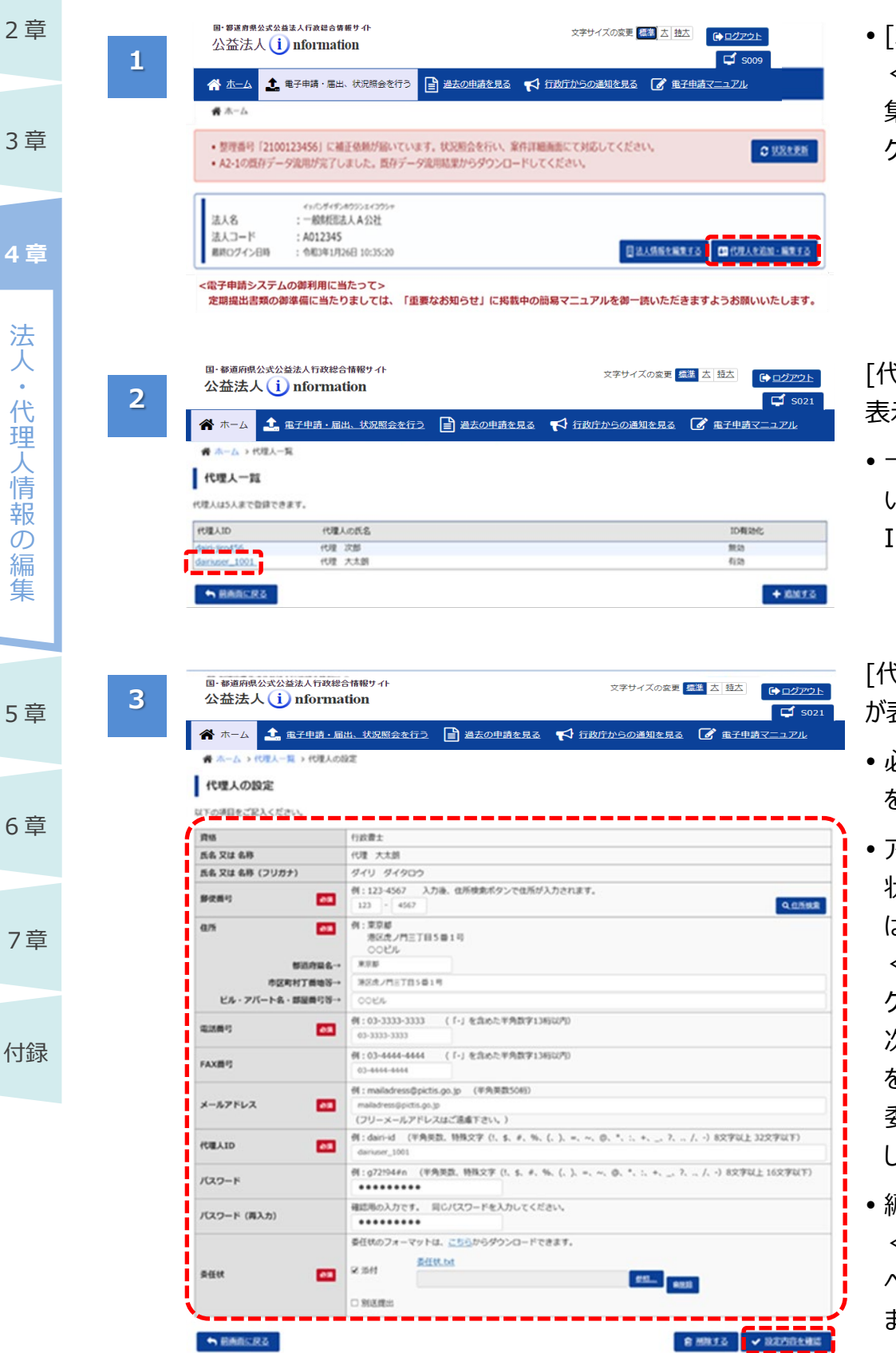

「ホーム]画面で、
 <代理人を追加・編</li>
 集する>ボタンを
 クリックします。

[代理人一覧]画面が 表示されます。

一覧から、編集した
 い代理人の「代理人
 ID」をクリックします。

[代理人の設定]画面 が表示されます。

- 必要に応じて、項目
   を編集します。
- アップロード済の委任 状を差替える場合 は、「委任状」欄の <削除>ボタンを クリックします。 次に <参照>ボタン をクリックして、正しい 委任状をアップロード します。
- 編集が完了したら、
   <設定内容の確認</li>
   へ>ボタンをクリックします。

4-12 Copyright©2018 Cabinet Office, Government Of Japan. All Rights Reserved.

|                                                   | しんの設定 > 代理人の設定の確認             |
|---------------------------------------------------|-------------------------------|
| 11、増入の設定の増加<br>増入情報の変更を行います。<br>注する場合は、[前面面に戻る]ボ: | タンを押して、代職人設定面面に戻り、様正を行ってください。 |
| R45                                               | 行政費士                          |
| 氏名 又は 名称                                          | 代理 大太朗                        |
| 氏名 又は 名称(フリガナ)                                    | 919 91900                     |
| 靜使曲弓                                              | 123-4567                      |
| 0.75                                              | 東京都市区北ノ門三丁目5番1号〇〇ビル           |
| 电活频号                                              | 03-3333-3333                  |
| FAX勝号                                             | 03 4444 4444                  |
| メールアドレス                                           | maladress@pictis.go.jp        |
| (CIII.AID                                         | dariuser_1001                 |
| バスワード                                             | パスワード変更あり                     |
| 責任就                                               | 22 1544 <u>Seffer.tor</u>     |
|                                                   |                               |

# ポイント

• 各入力項目の詳細 は、「第6章 各画面 の詳細」をご参照くだ さい。

[代理人の設定の確 認]画面が表示されま す。

• 編集内容に間違い がなければ、<代理 人を設定>ボタンを クリックします。

### 

- 編集内容に誤りがあ る場合は、く前画面 に戻る> ボタンを クリックして、再度編 集を行います。
- •「委任状」欄で、ファ イル名のリンクをクリッ クすると、アップロード した委任状を確認で きます。
- 確認メッセージが表示 されます。
- <代理人一覧画面 へ戻る> ボタンを クリックします。

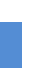

5

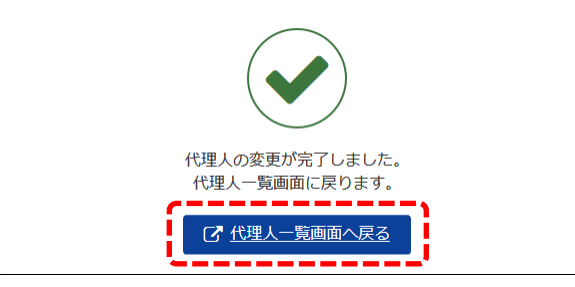

#### 電子申請マニュアル

1章

2章

3章

4章

法

人

代 锺

人情

報 ற 編

集

5章

6章

7章

付録

国・都道府県公式公益法人行政総合情報サイト

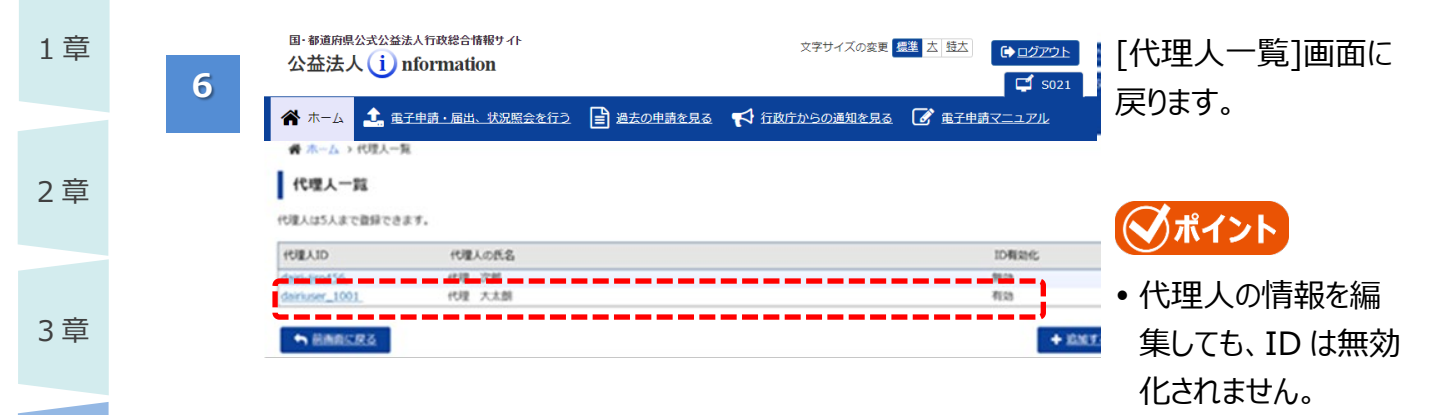

7章

付録

4章

#### 4–14 Copyright©2018 Cabinet Office, Government Of Japan. All Rights Reserved.

| 4.2.3 | 3 代理人を削除する                                                                                                    |                                                          | 1章               |
|-------|----------------------------------------------------------------------------------------------------|----------------------------------------------------------|------------------|
| 代理人初  | を削除する方法について説明します。                                                                                                    |                                                          |                  |
| 1     | ■· 要運動現公式公益法人行政総合情報 9 小<br>公益法人 (i) nformation                                                                                                    | • [ホーム]画面で、                                              | 2章               |
|       | ☆ ホーム ▲ 電子申請・届出、状況照会を行う 2 過去の申請を見る べ 行政庁からの通知を見る ② 電子申請マニュアル                                                                                                    | く代理人を追加・編<br>集する>ボタンを                                    | 2 音              |
|       | <ul> <li>・ 医理番号「2100123456」に補正発動が高いています。状況思念を行い、案件評価価面にて対応してください。</li> <li>・ A2-10間存デーダ電用が完了しました。既存デーダ電用結果からダウンロードしてください。</li> </ul>                                                                                                    | クリックします。                                                 | 9 年              |
|       |                                                                                                    | <b>ジポイント</b>                                             | 4章               |
|       | <電子申請システムの御利用に当たつて><br>定期提出書類の御準備に当たりましては、「重要なお知らせ」に掲載中の前易マニュアルを御一読いただきますようお願いいたします。                                                                                                    | • 代理人との契約が終<br>了した場合は、法人<br>において代理人の登<br>録を削除してくださ<br>い。 | 法人・代理人情          |
| 2     | B・ 移館府県公式公益法人行政総合情報サイト<br>公益法人(i) nformation       文字サイズの夜夏 歴進 △ 協立       (* ログアウト         (* ログアウト       (* ログアウト         (* ログアウト       (* ログアウト         (* ログアウト       (* ログアウト         (* ログアウト       (* ログアウト         (* ホーム       (* ロチ申請・届出、状況照会を行う)         (* 日本)       (* ロチロ・日本)         (* ロチロ・日本)       (* ロチロ・日本)         (* ロチロ・日本)       (* ロチロ・日本)                                                                                                    | [代理人一覧]画面が<br>表示されます。                                    | R<br>報<br>の<br>編 |
|       | <ul> <li>★ 杰→ム &gt; 代理人一覧</li> <li>代理人一覧</li> <li>代理人二覧</li> <li>代理人な5人まで登録できます。</li> </ul>                                                                                                    | • 一覧から、削除した<br>い代理人の「代理人                                 | 集                |
|       | 代題人的 代題人の低名 10年20年     代題人の低名 10年20年     代題 次語     代題 次語     代題 次語     代題 次語     代題 次語     代題 次語     代題 次     代題 次     代題 | ID」をクリックします。                                             | 5章               |
|       |                                                                                                    |                                                          |                  |

#### 4-15 Copyright©2018 Cabinet Office, Government Of Japan. All Rights Reserved.

| 1章               | □· 較適府県公式公益法人行政結       公益法人(i) nform       3                             | 2合積极サイト<br>ation  文字サイズの変更  藍玉 古 話太  (● ログアント  ズ S021  マ S021  マ S021                                                                                                    | [代理人の設定]画面<br>が表示されます   |
|------------------|--------------------------------------------------------------------------|----------------------------------------------------------------------------------------------------|-------------------------|
| 2章               | ★ ホーム > 代記人一覧 > 代記人の<br>● ホーム > 代記人一覧 > 代記人の<br>代理人の設定<br>以下の時間をご記入ください。 |                                                                                                    | ・<削除する>ボタン<br>をクリックします。 |
|                  | jit us                                                                   | 行政費士                                                                                                    |                         |
|                  | 武名 又は 名称                                                                 | (CIII (23))                                                                                                    |                         |
|                  | 氏名 又は 名称 (フリカナ)                                                          | 949 900                                                                                                    |                         |
| 3章               | धरतन्त्र 🔤<br>0.74 💽<br>150.6426                                         | 123 - 467<br>123 - 467<br>何に高知道<br>所定意<br>形式<br>の日本記述<br>の日本記述<br>日本記述<br>日本記述<br>日<br>日本記述<br>日本記述<br>日本記述<br>日本記述<br>日述<br>日述<br>日本記述<br>日<br>日述<br>日<br>日述<br>日<br>日述<br>日 | ●ポイント                   |
|                  | 市区町村丁菁地谷一                                                                | #05年00回1+2-3                                                                                                    | ●──反則际9つと、刖             |
|                  | ビル・アパート名・部屋飾弓等→                                                          |                                                                                                    | 除を取り消すことけで              |
| 4 章              | (東京新行) (A)                                                               | 例:03-3333-3333 (「-」を含めた半角数字13所以内)                                                                                                    | 际で取り用りているし              |
|                  | FAXIBLE                                                                  | 91-111-1112<br>例:03-4444-4444 (「-」を含めた半角数学13時00/0<br>01-111-1112                                                                                                    | きませんので、ご注意              |
| 法                | x-17F62                                                                  | 例:maladress@picts.go.jp (平身実設506))<br>denijm4566picts.go.jp<br>(フリーメールアドレスはご連載下さい、)                                                                                                    | ください。                   |
| 人                | (tal.in                                                                  | 例:dain-id (半角荚散,特殊文字 (), \$, #, %, (, ), =, ~, ②, *, :, +, _, ?,, /, -) 8文字以上 32文字以下)                                                                                                    |                         |
| •                | /(20=6                                                                   | damprots<br> 例:g72194#n (平角発説、特殊文字(1、5、#、%、(、)、=、~、②、*、:、+、_、7、, /、-) 8文字以上16文字以下)                                                                                                    |                         |
| 1代               |                                                                          | 確認用の入力です。 目じパスワードを入力してください。                                                                                                    |                         |
| 「                |                                                                          |                                                                                                    |                         |
| へ<br>情<br>報<br>の | 54M                                                                      | 各任秋のフォーマットは、これらからダウンロードできます。   ※ 1841   ※ 1843   ※ 1843   ※ 1843   ※ 1843   ※ 1843   ※ 1843   ※ 1843   ※ 1843   ※ 1843   ※ 1843   ※ 1843   ※ 1843   ※ 1843   ※ 1843   ※ 1843   ※ 1843   ※ 1843   ※ 1843   ※ 1843   ※ 1843   ※ 1843   ※ 1843   ※ 1843   ※ 1843   ※ 1843   ※ 1843   ※ 1843   ※ 1843   ※ 1843   ※ 1843   ※ 1843   ※ 1843   ※ 1843   ※ 1843   ※ 1843   ※ 1843   ※ 1843   ※ 1843   ※ 1843   ※ 1843   ※ 1843   ※ 1843   ※ 1843   ※ 1843   ※ 1843   ※ 1843   ※ 1843    ※ 1843   ※ 1843   ※ 1843   ※ 1843    ※ 1843   ※ 1843    ※ 1843   ※ 1843    ※ 1843    ※ 1843   ※ 1843    ※ 1843    ※ 1843    ※ 1843    ※ 1843    ※ 1843    ※ 1843    ※ 1843    ※ 1843    ※ 1843    ※ 1843    ※ 1843    ※ 1843    ※ 1843    ※ 1843    ※ 1843    ※ 1843    ※ 1843    ※ 1843    ※ 1843    ※ 1843    ※ 1843    ※ 1843    ※ 1843    ※ 1843    ※ 1843    ※ 1843    ※ 1843    ※ 1843    ※ 1843    ※ 1843    ※ 1843    ※ 1843    ※ 1843    ※ 1843    ※ 1843    ※ 1843    ※ 1843    ※ 1843    ※ 1843    ※ 1843    ※ 1843    ※ 1843    ※ 1843    ※ 1843    ※ 1843    ※ 1843    ※ 1843    ※ 1843     ※ 1843 </td <td></td>                                                                                                    |                         |
| 。<br>編<br>集      | ● 副由助に戻る                                                                 | ● 相思工品 ● 認定/2011年機能                                                                                                    |                         |
|                  |                                                                          |                                                                                                    | 確認メッセージが表示              |
|                  | 4                                                                        |                                                                                                    | されます。                   |
| 5章               |                                                                          |                                                                                                    |                         |
|                  |                                                                          |                                                                                                    | • くはい> ホタンを             |
|                  |                                                                          | 代理人情報を削除します。よろしいですか?                                                                                                    | クリックします。                |
| 6章               |                                                                          |                                                                                                    |                         |
|                  | 国•都道府県公式公益法人行政約                                                          |                                                                                                    |                         |
| 7章               | 公益法人 (i) nform<br>5                                                      |                                                                                                    | [代理人一覧]画面に<br>戻ります。     |
|                  | ● ホーム > 代理人一覧                                                            |                                                                                                    |                         |
|                  | 代理人一题                                                                    |                                                                                                    | • 削除した代理人の情             |
|                  | -<br>代理人は5人家で登録できます。                                                     |                                                                                                    |                         |
|                  | (200 L 10) (20                                                           | Linië me                                                                                                    | 報か一覧から消えて               |
| 付録               | dairkuser_1001                                                           | 10年記忆<br>12月記忆<br>利助                                                                                                    | いスマレた四辺し士               |
|                  |                                                                          |                                                                                                    | いることを1唯認しま              |
|                  | ◆ 前面裁に反正                                                                 | + KALTA                                                                                                    | वे.                     |
|                  |                                                                          |                                                                                                    | <i>J</i> 0              |

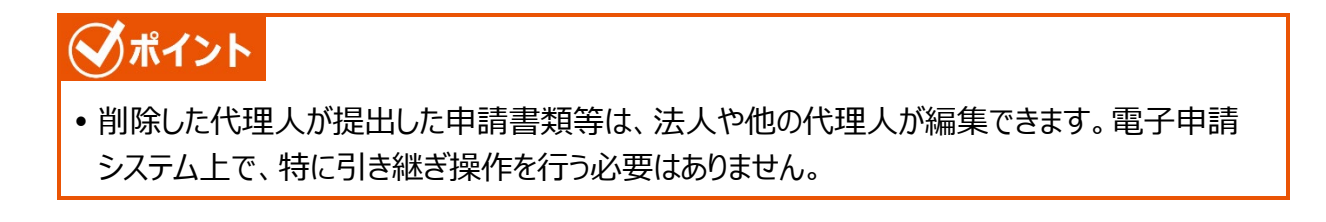

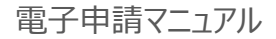

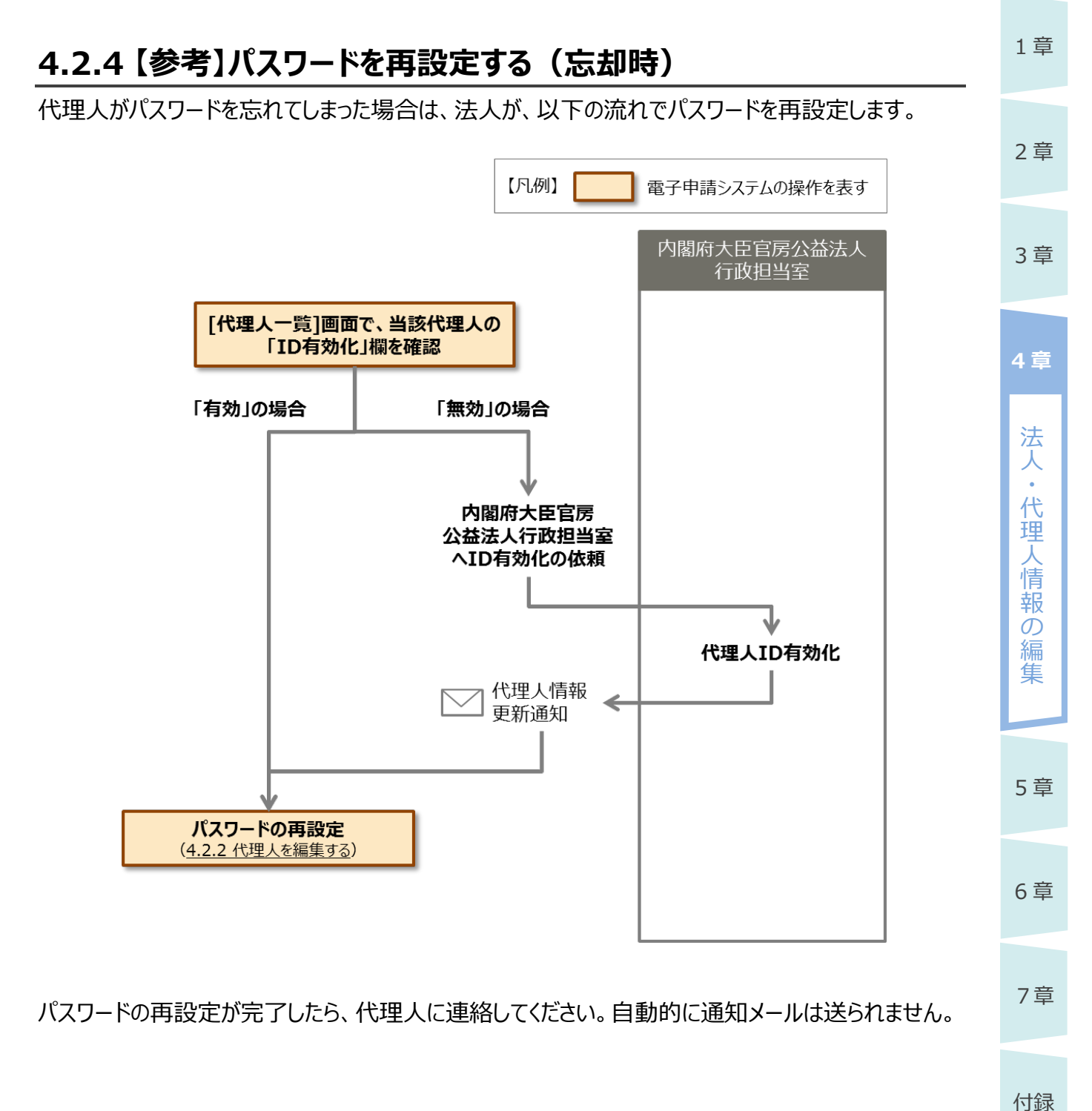